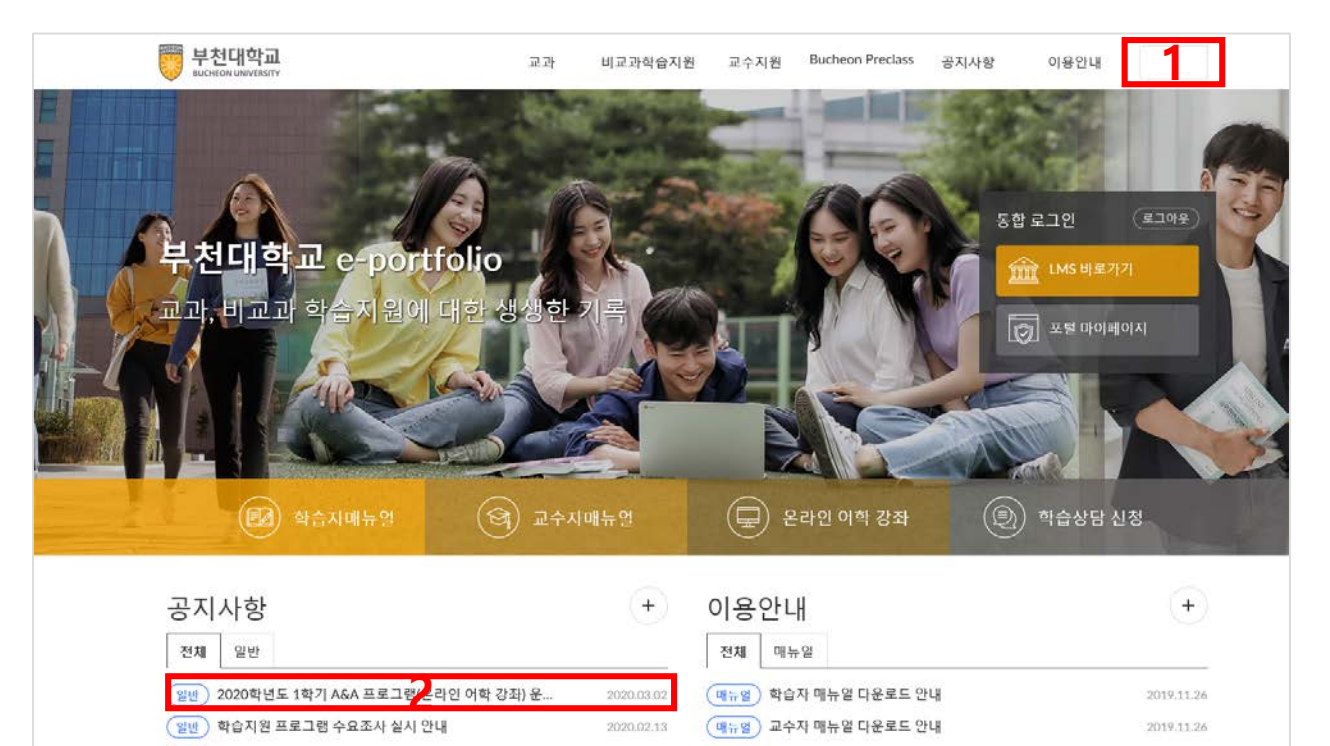

2019.12.02

2019.11.26

(일반) 동계 교직원 연수 2부 주제별 신청은 비교과강좌를 이용..

(일반) 부천대학교 LMS 사이트가 오픈했습니다.

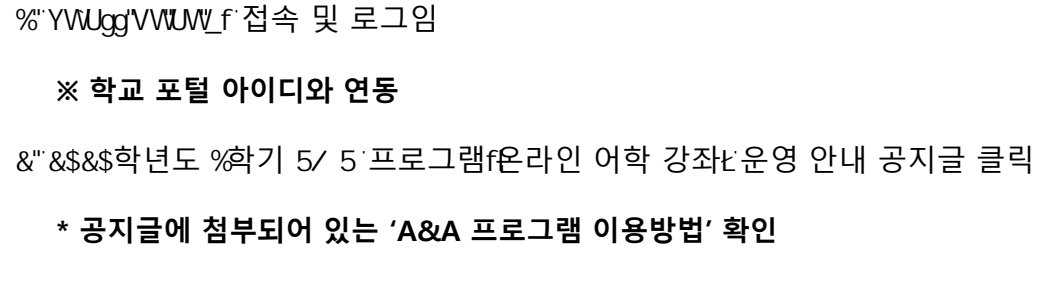

' "'에교과학습지원 프로그램Q 05/5 기초학습능력향상 프로그램Q클릭

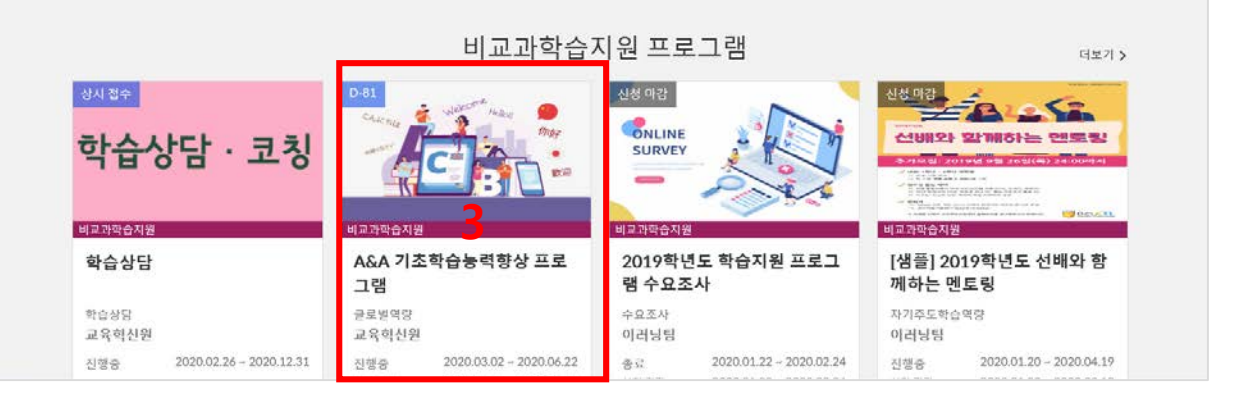

| 부천대학교           BUCHEON UNIVERSITY                                         | 교과                             | 비교과학습지원                             | 교수지원                    | Bucheon P                                  | reclass            | 공지사항                              | 이용안내                      |                  |  |
|----------------------------------------------------------------------------|--------------------------------|-------------------------------------|-------------------------|--------------------------------------------|--------------------|-----------------------------------|---------------------------|------------------|--|
| D-81                                                                       | ftrøgg<br>tittrøgg<br>tittrøgg | A&A 7] :<br>신청 기간 : 접<br>신청 대<br>전체 | 초학습능<br>수중 2020.03<br>상 | <b>력 향상 문</b><br>.02 ~ 2020.0<br>정원<br>무제한 | 프로그램<br>5.22       | 캠<br><sup>관장</sup> 모임 시간<br>27 시간 | 권장 모임<br>27 회<br>신청현황 0 명 | 및수<br> <br>/ 무제한 |  |
| 상세 소개                                                                      |                                |                                     |                         |                                            | <mark>음</mark> 신청대 | 상                                 | 전체                        |                  |  |
| -<br>취억, 진로 밎 대학생활을 위한 수준별 외국어 온라인 학<br>하여, 2020하네도 1하기, ASA 기즈하스는려향산 프로그  | 습 콘텐츠 제공<br>래요 상시하!            | 응을 통해 자기주도적인<br>IFF                 | 학습능력을 형                 | 성하기 위                                      | 은 정원               |                                   | 무제한                       |                  |  |
|                                                                            |                                | 1-1.                                |                         |                                            | 🗄 활동기              | 간                                 | 2020.03.02 ~ 2020.00      | 6.22             |  |
| 1. 대상: 재학생                                                                 |                                |                                     |                         |                                            | 📋 신청기              | 간                                 | 2020.03.02 ~ 2020.05      | 5.22             |  |
| 2. 제공하는 외국어 학습 콘텐츠 (해커스 어학 콘텐츠)                                            |                                |                                     |                         |                                            | 🔲 장소               | •                                 |                           |                  |  |
| 가. 영 어: 해커스 토익 스타트 Listening / 해커스 토익 -<br>/ 한 권으로 끝내는 해커스 토익 700+ Reading | 스타트 Readin                     | g / 한 권으로 끝내는 히                     | l커스 토익 700              | + Listening                                | ▽ 분류               |                                   | 글로벌역량                     |                  |  |
| 해커스톡 영어회화 10분의 기적 - 패턴으로 말                                                 | 하기 STEP1                       |                                     |                         |                                            | ≔ 유형               |                                   | 기타                        |                  |  |
| 나. 중국어: 해커스 왕초보 중국어회화 10분의 기적                                              |                                |                                     |                         |                                            | 🔲 운영기              | 과 :                               | 교윤형시위                     |                  |  |
| 다. 일본어: 패턴으로 배우는 일본어 회화 / 원어민 발음                                           | 으로 시작하는                        | 일본어 회화                              |                         |                                            |                    |                                   |                           |                  |  |
| <ol> <li>신청방법 : 신청하기 클릭 → 신청서 작성 후 제출</li> </ol>                           |                                |                                     |                         |                                            | ③ 총시간              | /회수                               | 27 시간 27 회                |                  |  |

%" 신청 '클릭

\* 상세 소개 확인 후, 클릭

| 부천대학교<br>UCHEON UNIVERSITY                                                  |                                                                                                    | 교과                          | 비교과학습지원                              | 교수지원                     | Bucheon Preclass 공지.                       | 사항 이용안내                     |      |
|-----------------------------------------------------------------------------|----------------------------------------------------------------------------------------------------|-----------------------------|--------------------------------------|--------------------------|--------------------------------------------|-----------------------------|------|
|                                                                             |                                                                                                    |                             | 프로그램                                 | 신청                       |                                            |                             |      |
| A&A 기초학습능력                                                                  | 향상 프로그램                                                                                               |                             |                                      |                          |                                            |                             |      |
| 신청자 정보                                                                      |                                                                                                    |                             |                                      |                          |                                            |                             |      |
| 학번(아이디)                                                                     | 2018000388                                                                                            |                             |                                      |                          |                                            |                             |      |
| 이름                                                                          | 최예령                                                                                                   |                             |                                      |                          |                                            |                             |      |
| 이메일                                                                         | dacc6712@naver.com                                                                                    | i                           | 1                                    |                          |                                            |                             |      |
| 소속                                                                          |                                                                                                    |                             |                                      |                          |                                            |                             |      |
| 2020학년도 입학예정자<br>출석에 이 미참여 이 한<br>수강 강좌명*<br>(550점+목표) 해커스<br>(550점+목표) 해커스 | 나를 위한 기초 외국어 역량;<br>개당 사항 없음<br>스 토익 스타트 Listening 전<br>스 토익 스타트 Listening 푸빈<br>스 토익 스타트 Reading [문법 | 3화 프로그램 참여*<br>반부<br>[]     | 0                                    |                          |                                            |                             |      |
| 부파일                                                                         |                                                                                                    |                             |                                      |                          |                                            |                             |      |
| 파일 선택 선택된 파일 없                                                              | 8                                                                                                    |                             |                                      |                          |                                            |                             |      |
| 인 정보 수집 및 이용에 관현                                                            | 반동의                                                                                                   |                             |                                      |                          |                                            |                             |      |
| 법령에 따라 개인을 고유하<br>신청 시 기재되는 모든 개인<br>관리될 예정입니다.                             | ·게 구별하기 위하여 부여된<br>]정보는 사업 진행을 위하(                                                                    | ! 모든 식별정보(성당<br>계수집 및 이용될 수 | 명, 소속, 학년, 성별, 휴대<br>· 있습니다. 또한 참여 확 | 배폰, 이메일 등)의<br>1인 및 대학평가 | l 수집, 이용에 대한 동의를 받고<br>관련 자료 요청 시 교내 관련부서( | 있습니다.<br>에 자료가 제공될 수 있으며, 有 | 헐저하게 |
| 수집된 개인정보는 3년 경기                                                             | 라(대학 평가 관련 자료 요청                                                                                      | s 기간) 후 즉시 파기               | 됩니다.                                 |                          |                                            |                             |      |

위와 관련하여 본인의 개인/고유식별정보 수집, 이용에 관한 내용을 숙지하셨고 이에 동의하시면 해당란에 체크하여 주십시오.

해당 프로그램에 참여하고자 하시면 기재된 모든 개인정보 수집, 이용에 동의하셔야 합니다.

| ◎ 동의함 ◎ 물 | 의 안함                |
|-----------|---------------------|
| 취소하기      | ন <b>া ≹⁄্র</b> †৴। |

RECHEOR Relations

% 이메일 입력란이 빈칸이면 작성

🔲 [700+목표] 한 권으로 끝내는 해커스 토익 700+ Listening 🔲 [700+목표] 한 권으로 끝내는 해커스 토익 700+ Reading [문법] 🗐 [700+목표] 한 권으로 끝내는 해커스 토익 700+ Reading [독해] □ 해커스톡 영어회화 10분의 기적 - 패턴으로 말하기 STEP1

◎ 해커스 왕초보 중국어회화 10분의 기적[기초중국어 말하기] 🗏 [중급] 패턴으로 배우는 일본어 회화

□ [550점+목표] 해커스 토익 스타트 Listening 후반부 🔲 [550점+목표] 해커스 토익 스타트 Reading [문법] □ [550점+목표] 해커스 토익 스타트 Reading [독해]

2020학년도 입학예정자를 위한 기초 외국어 역량강화 프로그램 참여" 👔 🔲 참여 🔲 미참여 🗐 해당 사항 없음 수강 강좌명\* 👔 🔲 [550점+ 목표] 해커스 토익 스타트 Listening 전반부

신청서 양식

🔲 (왕초보) 원어민 발음으로 시작하는 일본어 회화

신청동기 및 학업의지 (서술)\* 🕜

( " 제출하기 클릭

+ 개인정보제공 미 동의시ĭ프로그램 참여 불가

' " 개인정보제공동의서 '동의 체크

&" 온라인 신청서 작성

| 🤴 <b>부천대학교</b> 바로가기                                                                   |                                                      |                        | HOME | 로그아웃 사이트맵                                                                                     | ۵               |
|---------------------------------------------------------------------------------------|------------------------------------------------------|------------------------|------|-----------------------------------------------------------------------------------------------|-----------------|
| 교수학습지원센터                                                                              | CTL소개                                                | 교수지원                   | 학습지원 | 이러닝지원                                                                                         | 자료실             |
| 2018학년도 2학기<br><b>A&amp;A 기초학</b><br>프로그램<br>신청기간: 2018년 9월 11일<br>운영기간: 2018년 9월 11일 | <b>습능력향상</b><br>(화) ~ 11월 16일(금)<br>(화) ~ 12월 14일(금) | LEXICAL<br>SEMA        |      | STUDY<br>ISLATION ALPHABET<br>ERNATIONAL<br>GOUGACO<br>GOUGACO<br>COMMI<br>CULTURE<br>OWLEDGE |                 |
| 공지사항 Notice<br>                                                                       |                                                      | 제목                     |      | 등록                                                                                            | More +<br>일 조회수 |
| 공지 학습일반                                                                               | 2018학년도 2학기 A&A 기초학                                  | 박습능력향상 프로그램 실 <i>시</i> | 이 안내 | 2018.0                                                                                        | 9.12 564        |
| 튜터링                                                                                   | 2학기 한길 튜터링 팀별 학습 점                                   | 검표 수정 제출 안내            |      | 2018.1                                                                                        | 0.04 355        |

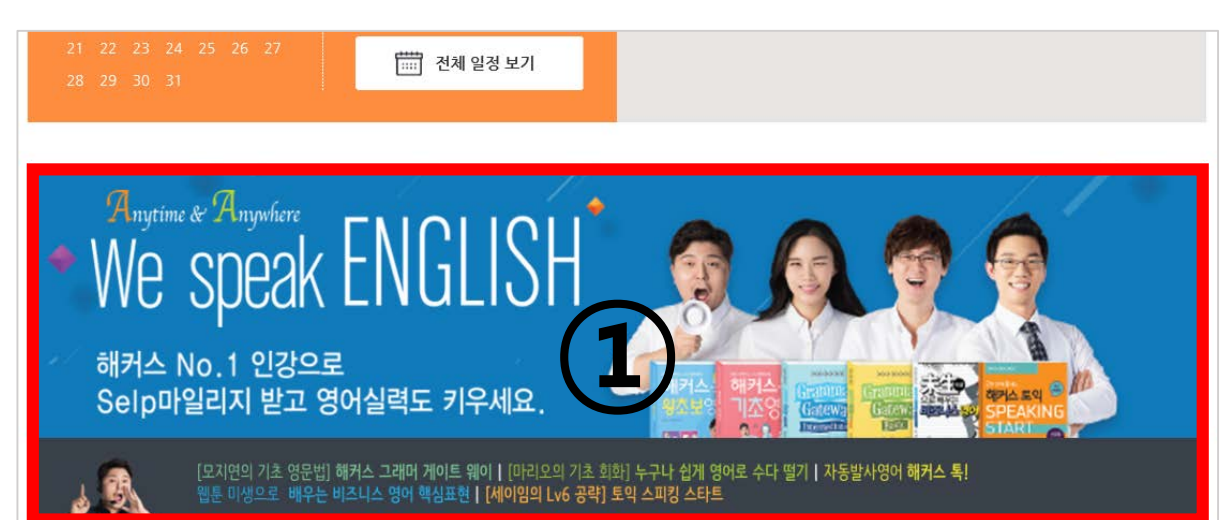

https://ctl.bc.ac.kr에 접속 및 로그인
 ※ 학교 포털 아이디와 연동
 홈페이지 메인페이지에 위치한 ①번 이미지 클릭

- ★ 얘칭 메시지가 나오는 경우, 교수학급지원센터 홈페이지에지 도그한 경 1. ①번 이미지를 다시 클릭해 주시기 바랍니다.
- ★ 해당 메시지가 나오는 경우, 교수학습지원센터 홈페이지에서 로그인 상태 확인 후 ★

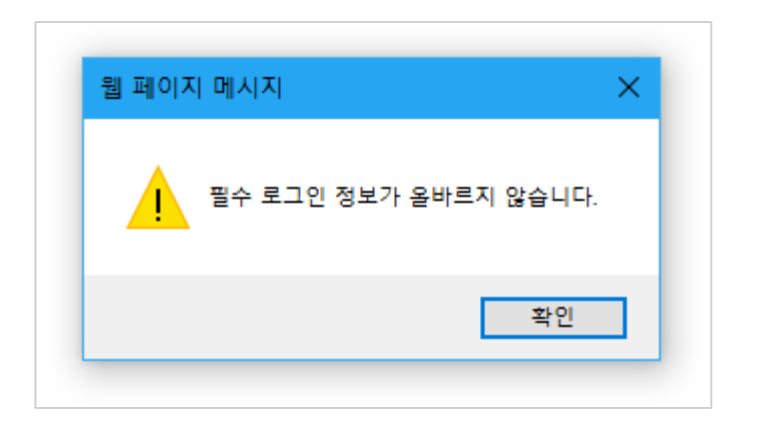

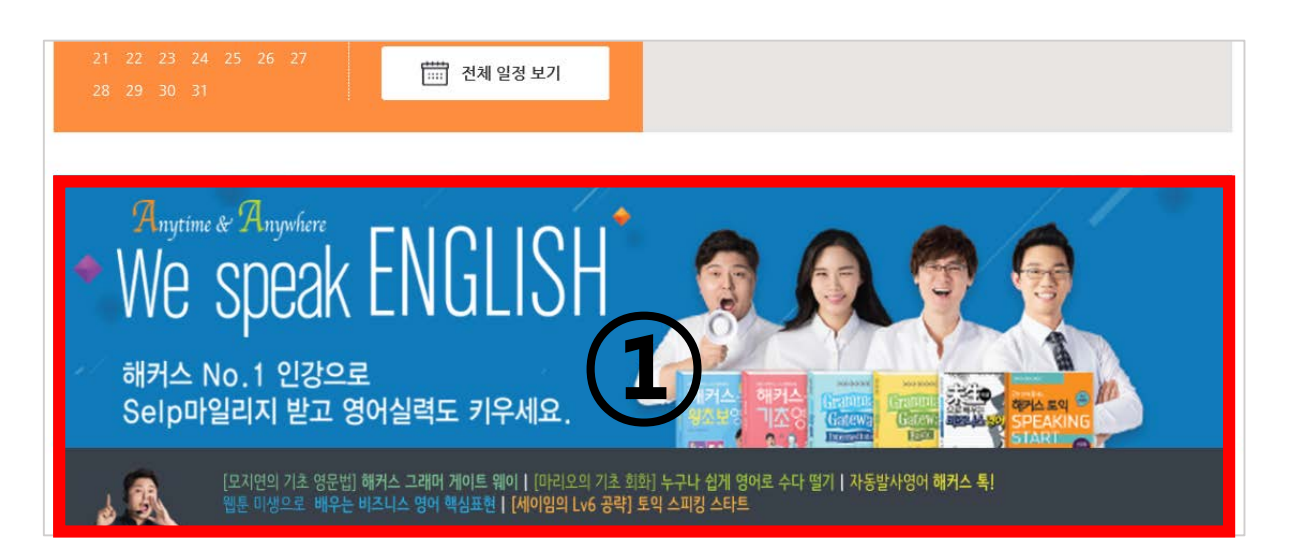

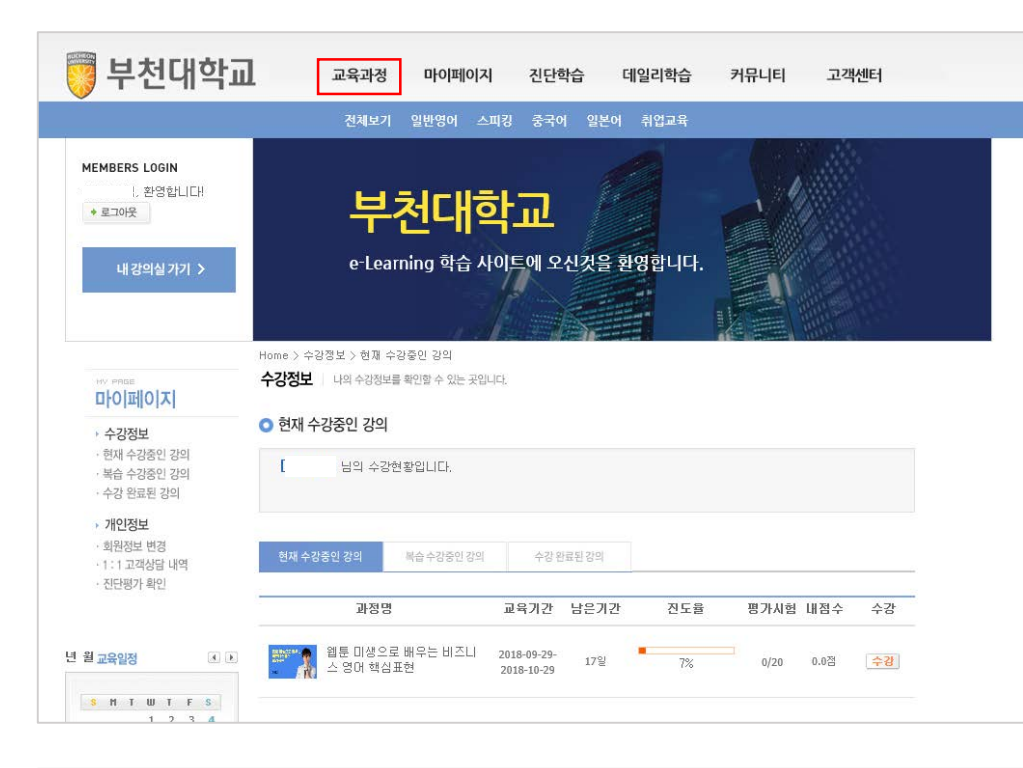

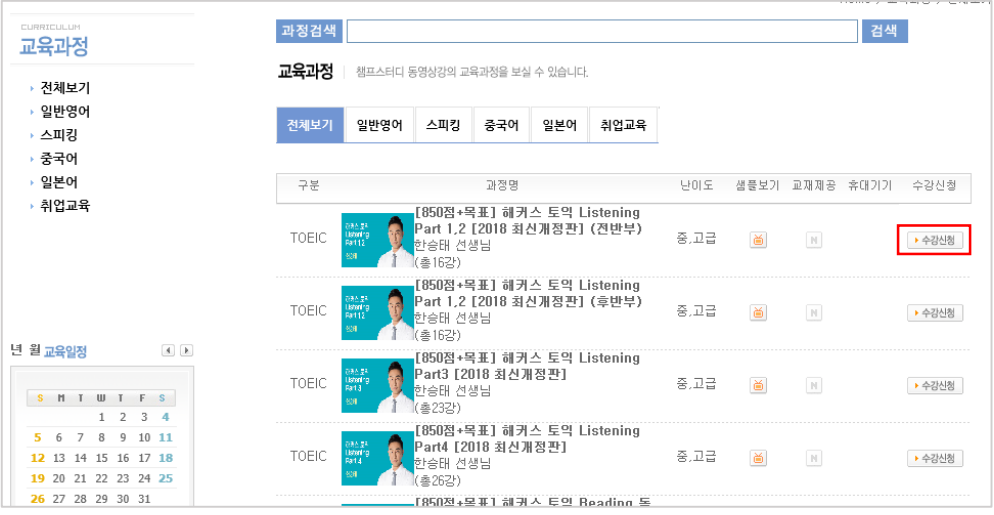

# [교육과정] 클릭 수강을 원하는 강좌 우측에 있는 수강신청 클릭

|                                                                                                    | Part 1.2                                                                                                    |
|----------------------------------------------------------------------------------------------------|----------------------------------------------------------------------------------------------------|
| 1육일정 🔹 🕨                                                                                                    | 에 가지 (특별기간 · ~ ) · · · · · · · · · · · · · · · · ·                                                                                                    |
| HTWTFS                                                                                                    | 261 교자제공 안함                                                                                                    |
| 1 2 3 4                                                                                                    | · 수강신청                                                                                                    |
| 13 14 15 16 17 <b>18</b>                                                                                               |                                                                                                    |
| 20 21 22 23 24 25<br>27 28 29 30 31                                                                                    |                                                                                                    |
| 신청기간:10-01 ~ 10-                                                                                                    |                                                                                                    |
|                                                                                                    |                                                                                                    |
| 🔵 부천대학교                                                                                                    | 교육과정 마이페이지 진단학습 데일리학습 커뮤니티 고객센터                                                                                                    |
|                                                                                                    | 전체보기 일반영어 스피킹 중국어 일본어 취업교육                                                                                                    |
|                                                                                                    |                                                                                                    |
| MEMBERS LUGIN<br>님 화영한니다!                                                                                              |                                                                                                    |
| * 로그아웃                                                                                                    | 부전대학교 🚽 🚽                                                                                                    |
| -                                                                                                    |                                                                                                    |
| 내강의실 가기 >                                                                                                    | e-Learning 학습 사이트에 오신것을 환영합니다.                                                                                                    |
|                                                                                                    |                                                                                                    |
|                                                                                                    | Umr 1 4018 E 1 402 402 00 200                                                                                                    |
| HV PAGE                                                                                                    | Home 》 구성경포 2 전체 구성공전 성적<br>- <b>수강정보</b> 나의 수강정보를 확인할 수 있는 곳입니다.                                                                                                    |
| 마이페이지                                                                                                    |                                                                                                    |
| + 수강정보                                                                                                    | ○ 현재 수강중인 강의                                                                                                    |
| · 현재 수강중인 강의                                                                                                    |                                                                                                    |
| · 복습 수강중인 강의                                                                                                    | 님의 수강현황입니다.                                                                                                    |
| · 복습 수강중인 강의<br>· 수강 완료된 강의                                                                                            | 님의 수강현황입니다.                                                                                                    |
| · 복습 수강종인 강의<br>· 수강 완료된 강의<br>• 개인정보                                                                                  | 님의 수강연황입니다.                                                                                                    |
| · 복습 수강중인 강의<br>· 수강 완료된 강의<br>· 개인정보<br>· 회원정보 변경<br>· 1:1 고객상담 내역                                                    | 남의 수강현황입니다.<br>현재 수강중인 강의 북숨 수강중인 강의 수강 환료된 강의                                                                                                    |
| · 복습 수강중인 강의<br>· 수강 완료된 강의<br>· 개인정보<br>· 회원정보 변경<br>· 1 : 1 고객상급 내역<br>· 진단평가 확인                                     | 남의 수강현황입니다.<br>현재 수강동안 강의 북습 수강중인 강의 수강 완료된 강의                                                                                                    |
| · 복습 수강정인 강의<br>- 수강 완료된 강의<br><b>&gt; 가인정보</b><br>- 회원정보 변경<br>- 1:1 고객상업 내역<br>- 진단평가 확인                             | 님의 수강현황입니다.<br>현재 수강중인 강의 복습 수강중인 강의 수강 완료된 강의<br>과정명 교육가간 남은 가간 진도율 평가시형 내 점수 수강                                                                                                    |
| <ul> <li>복습 수강용인 강의</li> <li>수강 완료된 강의</li> <li>가인정보</li> <li>회원정보 변경</li> <li>1:1 고객상답 내역</li> <li>진단평가 확인</li> </ul> | 남의 수강현황입니다.<br>현재 수강동안 강의 복습 수강중인 강의 수강 완료된 강의<br>과정명 교육기간 남은기간 전도율 평가시험 내점수 수강<br>1 2018-09-29- cml ▲ 10월 - 2018-09-29- cml ▲ 10월 - 2018-09-29- cml ▲ 108-09-29- cml ▲ 108-09-29- cml ▲ 109-09-29- cml ▲ 109-09-29- cml ▲ 109-09-29- cml ▲ 109-09-29- cml ▲ 109-09-29- cml ▲ 109-09-29- cml ▲ 109-09-29- cml ▲ 109-09-29- cml ▲ 109-09-29- cml ▲ 109-09-29- cml ▲ 109-09-29- cml ▲ 109-09-29- cml ▲ 109-09-29- cml ▲ 109-09-29- cml ▲ 109-09-29-29-29-29-29-29-29-29-29-29-29-29-29 |
| - 복습 수강중인 강의<br>- 수강 완료된 강의<br>- <b>개인정보</b><br>- 확원정보 변경<br>- 1:1 고객상답 내역<br>- 진단평가 확인                                | 남의 수강현황입니다.<br>현재 수강충인 강의 복습 수강충인 강의 수강 환료된 강의<br>과정형 교육가간 남은가간 진도율 평가시험 내전수 수강<br>같이 한 한 것 같이 한 것 같이 한 같이 한                                                                                                    |

Home > 수강신청 교육과정 | 챔프스터디 동영상강의 교육과정을 보실 수 있습니다. 교육과정 전체강의 일반영어 스피킹 중국어 일본어 취업교육 전체보기 일반영어 스피킹 중국어 일본어 [850점+목표] 해커스 토익 Listening Part 1,2 [2018 최신개정판] (전반부) 취업교육 [850점+목표] 해커스 토익 Listening Part 1,2 [2018 최신개정 강의명 판] (전반부) 해커스 토익 한승태 선생님 강사명 채귀스 EQ Listoning (2018 최시개저파

★ '현재 수강중인 강좌'에 있는 강의 시 진도 현황 표시되며,
 신청일로부터 30일 안에 강의를 이수하셔야 합니다.

3. [현재 수강중인 강의]에 있는 해당 강좌 클릭 후 수강

2. [마이페이지] 클릭

1. [수강신청] 클릭

| - 24 - 100             | 5인 강의                                           |                  |                        |
|------------------------|-------------------------------------------------|------------------|------------------------|
| [모지연의<br>(후반부)<br>수강기간 | 기초영문법] 해커스 그래머 게이트웨이 B<br>2018-09-14~2018-10-14 | asic New Edition | 남은 학습기간<br>2 Days      |
| ▪ 학습 현황                |                                                 |                  |                        |
|                        |                                                 |                  | -                      |
| <u> </u>               | 습진도 100 % 🛛 🔄 평가시                               | 혐 15/20          | 서 내점수 0.0 점            |
| 총 1                    | 6강중 / 16강 수강                                    | 111천 9년          | 수료며부 : ( <b>수료</b> )   |
|                        |                                                 |                  |                        |
| LESSON                 | 내용                                              | 출석 자료받           | 기필기노트 강의듣기             |
| 제17강 Uni               | t 53-56, 셀 수 있는 명사와 셀 수 없는 명사                   | 출석 -             | 강의들기 다운로드              |
| 제18강 Uni               | t 57-59, 관사                                     | 출석 -             | 강의듣기 다운로드              |
| 제19강 Uni               | t 60-65, 대명사                                    | 출석 -             | 강의들기 다운로드              |
| 제20강 Uni               | t 66-68, 한정사1                                   | 출석 -             | 강의들기 다운로드              |
| 제21강 Uni               | t 69-72, 한정사2                                   | 출석 -             | 강의들기 다운로드              |
| 제22강 Uni               | t 73-76, 한정사3                                   | 출석 -             | 강의듣기 다운로드              |
| 제23강 Uni               | t 77-80, 형용사와 부사                                | 출석 -             | <mark>강의듣기</mark> 다운로드 |
| 제24강 Uni               | t 81-84, 다양한 부사                                 | 출석 -             | <mark>강의듣기</mark> 다운로드 |
| 제25강 Uni               | t 85-90, 비교급, 최상급, 동등비교                         | 출석 -             | <mark>강의듣기</mark> 다운로드 |
| 제26강 Uni               | t 91-96, 장소, 위치, 방향 전치사                         | 출석 -             | <mark>강의듣기</mark> 다운로드 |
| 제27강 Uni               | t 97-99, 시간 전치사                                 | 출석 -             | <mark>강의듣기</mark> 다운로드 |
| 제28강 Uni               | t 100-104, 기타 전치사 및 숙머                          | 출석 -             | <mark>강의듣기</mark> 다운로드 |
| 제29강 Uni               | t 105-109, 등위/시간 접속사                            | 출석 -             | <mark>강의들기</mark> 다운로드 |
| 제30강 Uni               | t 110-112, if 조건 접속사                            | 출석 -             | <mark>강의듣기</mark> 다운로드 |
| 제31강 Uni               | t 113-114, 관계대명사                                | 출석 -             | 강의들기 다운로드              |
|                        |                                                 | 치그보간이            |                        |
| 제32강 Uni               | t 115-120, 다양한 문장 표현                            | 출석               | 강의듣기 다운로드              |

# 1. 수강이 완료되면 "평가시험" 실시

## 온라인 설문 참여 방법 2020. 3. 27일 이후 참여 가능

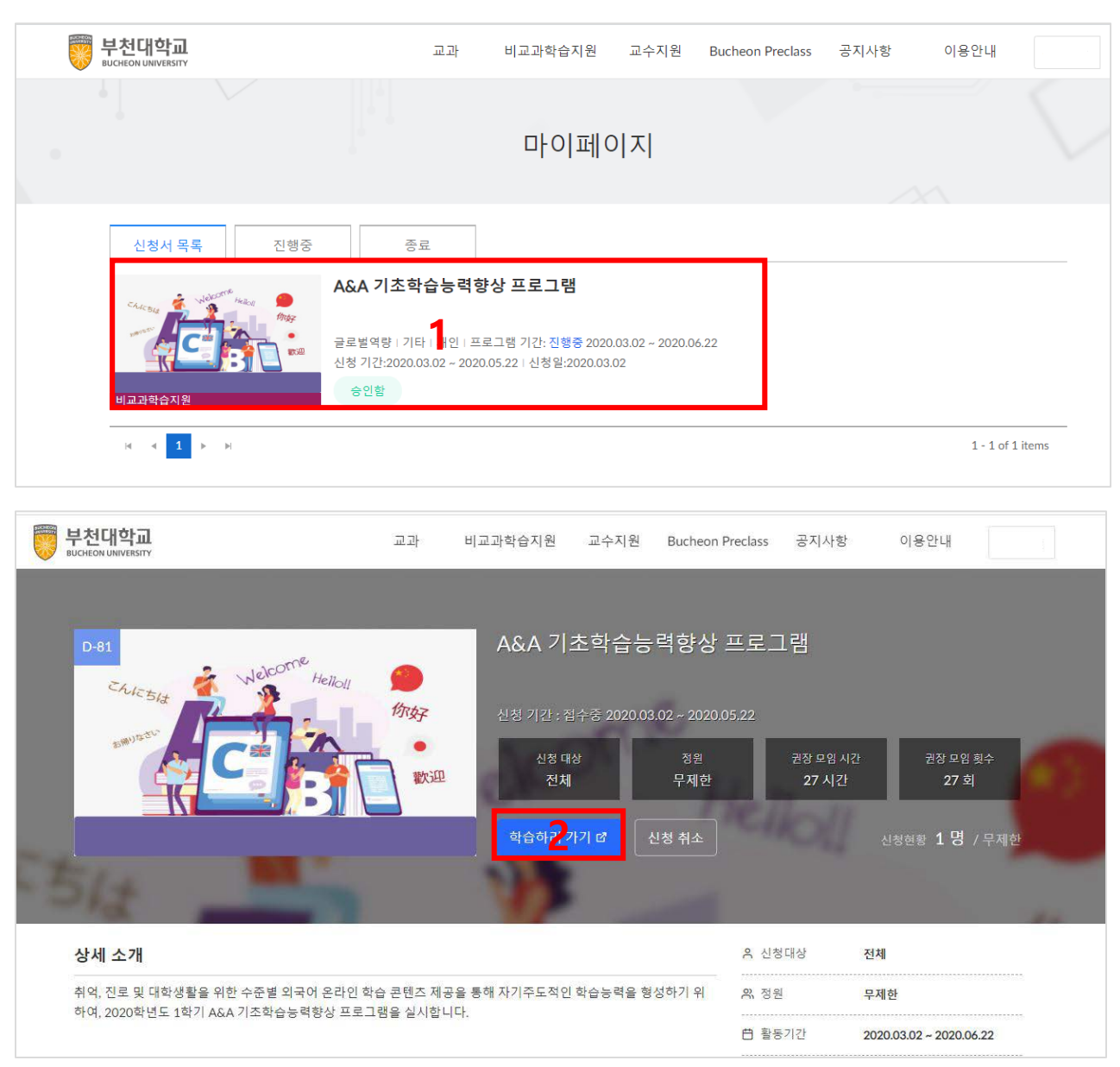

1. eclass.bc.ac.kr 접속 및 로그인

2. [마이페이지] – 'A&A 기초학습능력향상 프로그램' 클릭

### 3. '학습하러 가기' 클릭

#### [온라인 설문 참여 방법]

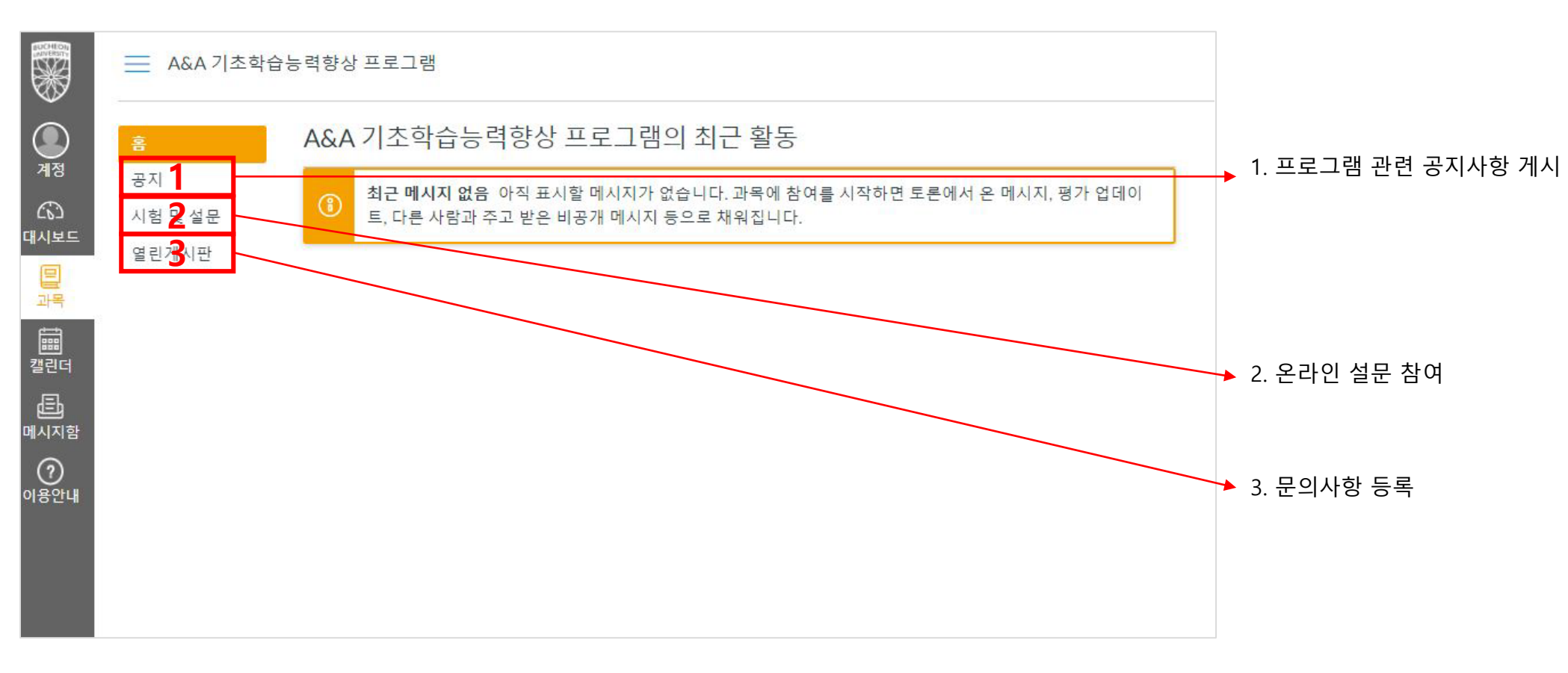